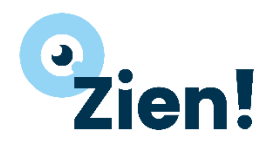

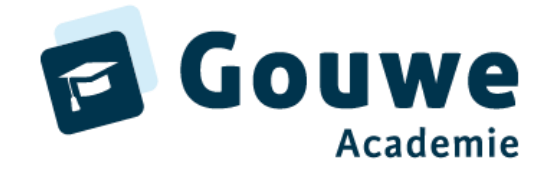

# Gebruikershandleiding Zien! leerkracht (1-16)

Versie 12-03-2024

### **Inloggegevens** oefenomgeving

Website: start.zienvooronderwijs.nl Inlog: Leerkracht1 Wachtwoord: DemoLeerkracht1 Omgeving: Oefen Zien! 1-16

## Stappenplan invullen 28 stellingen Zien!1-16

#### Leerkrachtvragenlijst invullen

- Start Zien! en log in met bovenstaande gegevens.
- Klik op de homepage op de knop [Ga naar vragenlijsten].
  - Je ziet alleen de leerlingen van de groep(en) waar je aan gekoppeld bent
  - Als je aan meerdere groepen gekoppeld bent, selecteer je je groep en klik je onderaan op 'zoeken' om de filtering toe te passen.
- Zoek nu de leerling in de lijst voor wie jij de observatielijst in wilt vullen.
  - Je kunt leerlingen zoeken door middel van leerlingnummer, naam, geboortedatum, leerjaar, mentorgroep of laatste afname.
- Selecteer de leerling door het vinkje in de eerste kolom aan te klikken.
- Klik onderaan op [Vragenlijst(en) invullen].
- Wanneer er meerdere vragenlijsten beschikbaar zijn, kies je bovenaan welke variant je wilt invullen.

#### Waarnemen:

• Vul de vragenlijst in.

Let goed op de betekenis van de antwoordopties!

 De stellingen zijn allemaal positief geformuleerd. De invuller geeft d.m.v. een vierpuntsschaal aan in welke mate én in wat voor soort situaties het gedrag gezien wordt bij de leerling.

| Antwoord | Toelichting                                                                                                    |
|----------|----------------------------------------------------------------------------------------------------|
| 4        | Het kind laat het gedrag vrijwel altijd zien,<br>zowel in een uitnodigende, als in een niet uitnodigende situatie |
| 3        | Het kind laat het gedrag altijd in een uitnodigende,<br>en soms in een moeilijke, niet uitnodigende situatie zien |
| 2        | Het kind laat het gedrag alleen in makkelijke, uitnodigende situaties zien                                        |
| 1        | Het kind laat het gedrag vrijwel niet zien                                                                        |

Burgemeester Jamessingel 2 2803 PD GOUDA KvK 81749481 info@gouwe-academie.nl www.gouwe-academie.nl

Q Zoeken

Gouwe Academie is een onderwijskundige kennispartner voor bedrijven met ICT-oplossingen voor het onderwijs. Wij exploiteren ParnasSys Academie, Gynzy Academie, Somtoday Academie en de producten Zien! en Kindkans.

| 3 |
|---|
|   |

| HOME VRAGENLIJST COCKPIT RAPPORTEN            | INFORMATIEF | ANDLEIDING          | ⊖ JAN WILLEM ROUVOET → |
|-----------------------------------------------|-------------|---------------------|------------------------|
| Vragenlijst invullen voor Amaya Amhali        |             |                     |                        |
|                                               | 0000        |                     |                        |
| 1. WB: Komt opgewekt over                     | 4321        |                     |                        |
| 2. WB: Maakt een vitale, levenslustige indruk | 4321        |                     |                        |
| 3. WB: Komt ontspannen en open over           | 4321        |                     |                        |
| 4. WB: Gaat graag naar school                 | 4321        |                     |                        |
|                                               |             | < Selectie wijzigen | Annuleren 🏷 🖺 Opslaan  |

- Wanneer je met je muis over de oranje i'tjes bovenaan de antwoordopties gaat, zie je de betekenis van de 4 antwoordopties
- Ga je met je muis over een stelling dan verschijnt er een toelichting op de stelling.
- Wanneer je alle vragen hebt ingevuld, verandert de knop [Opslaan] onderaan in [Afronden].
   Het is altijd mogelijk om de lijst tussentijds op te slaan.

#### Begrijpen + Wegen:

Na het invullen van de vragenlijsten is in de cockpit een overzicht te zien.

- Kies boven in het scherm voor "Cockpit".
- Er verschijnt een overzicht van alle leerlingen. Een filtering in welke klassen/soort vragenlijsten (evt. vragenlijsten van een specifiekere periode binnen het gekozen schooljaar) / type invuller/ naam van de invuller je wilt zien, kun je hier ook maken.
- Door middel van de verschillende kleuren krijg je snel inzichtelijk in welke mate de leerling het gedrag laat zien.

| owel in een uitnodigende, als in een niet uitnodigende situatie3-3.9 = Het kind laat het gedrag altijd in een uitnodigende,<br>en soms in een moeilijke, niet uitnodigende situatie zien2-2.9 = Het kind laat het gedrag alleen in makkelijke, uitnodigende situaties zien1-1.9 = Het kind laat het gedrag vrijwel niet zien | 4 = Het kind laat het gedrag vrijwel altijd zien,                                  |
|----------------------------------------------------------------------------------------------------|------------------------------------------------------------------------------------|
| <ul> <li>3-3.9 = Het kind laat het gedrag altijd in een uitnodigende,<br/>en soms in een moeilijke, niet uitnodigende situatie zien</li> <li>2-2.9 = Het kind laat het gedrag alleen in makkelijke, uitnodigende situaties zien</li> <li>1-1.9 = Het kind laat het gedrag vrijwel niet zien</li> </ul>                       | owel in een uitnodigende, als in een niet uitnodigende situatie                    |
| en soms in een moeilijke, niet uitnodigende situatie zien<br>2-2.9 = Het kind laat het gedrag alleen in makkelijke, uitnodigende situaties zien<br>1-1.9 = Het kind laat het gedrag vrijwel niet zien                                                                                                    | 3-3.9 = Het kind laat het gedrag altijd in een uitnodigende,                       |
| 2-2.9 = Het kind laat het gedrag alleen in makkelijke, uitnodigende situaties zien<br>1-1.9 = Het kind laat het gedrag vrijwel niet zien                                                                                                    | en soms in een moeilijke, niet uitnodigende situatie zien                          |
| 1-1.9 = Het kind laat het gedrag vrijwel niet zien                                                                                                    | 2-2.9 = Het kind laat het gedrag alleen in makkelijke, uitnodigende situaties zien |
|                                                                                                    | 1-1.9 = Het kind laat het gedrag vrijwel niet zien                                 |

- In de bovenste 3 regels van de tabel vind je de gemiddelde score en het percentage afnames in paars en oranje van alle leerlingen.
  - Tip: kijk vooral naar de gemiddelde scores als je de vragenlijsten van één invuller op het scherm hebt staan (bijvoorbeeld alleen de leerlingvragenlijsten). Zie je leerkrachtén leerlinglijsten door elkaar heen staan, dan heeft de gemiddelde score minder waarde.

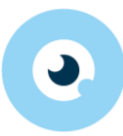

| HOME       | VRAGE | ENLIJST  | COCKPIT       | RAPPORTEN | BEHEER    | INFORMATIEF    |           |         |          | HANDLEIDING | 0 -    |
|------------|-------|----------|---------------|-----------|-----------|----------------|-----------|---------|----------|-------------|--------|
| Schooljaar | A     | fnamedat | tum vanaf - t | ot en met | Zorgmodel |                | Vestiging | Groepen | Invuller | Betreft     |        |
| 2023/2024  | ~     |          | <b>#</b>      | <b>**</b> | ZienI1-16 | (bekenden) 🗸 🗸 | Alles 🗸   | Alles 🗸 | Alles 🗸  | Alles V     | Wissen |

| Afnames - 1 t/m 2 (van 2) |                                                              |             |               |                    |           |                     |                   |                    |                     |                       |                  |                   |              |            |                     |
|---------------------------|--------------------------------------------------------------|-------------|---------------|--------------------|-----------|---------------------|-------------------|--------------------|---------------------|-----------------------|------------------|-------------------|--------------|------------|---------------------|
|                           |                                                              | GRA         | ADME          | TERS               |           | GED                 | RAG               |                    |                     |                       |                  |                   | VEIL         | IGHEI      | 0                   |
| Alles selecteren          |                                                              | Welbevinden | Betrokkenheid | Relatie - kinderen | Autonomie | RUIMTENEMEND GEDRAG | Sociale Autonomie | Sociaal Initiatief | RUIMTEGEVEND GEDRAG | Sociale Flexibiliteit | Impulsbeheersing | Inlevingsvermogen | Pestbeleving | Pestgedrag | Veiligheidsbeleving |
|                           | Gemiddelde score                                             | 3.8         | 3.0           |                    |           | 2.9                 | 2.9               | 2.9                | 2.6                 | 3.2                   | 2.4              | 2.2               |              |            |                     |
|                           | Percentage afnames in paars                                  | 0           | 0             |                    |           | 0                   | 0                 | 0                  | 0                   | 0                     | 0                | 50                |              |            |                     |
|                           | Percentage afnames in oranje                                 | 0           | 50            |                    |           | 50                  | 50                | 50                 | 100                 | 50                    | 100              | 50                |              |            |                     |
|                           | Klik om een plan voor de geselecteerde leerlingen te maken 🖒 |             |               |                    |           |                     |                   |                    |                     |                       |                  |                   |              |            |                     |
| 🗆 Lea Akker 🕨             | leerkracht                                                   | 3.8         | 3.5           |                    |           | 3.3                 | 3.3               | 3.3                | 2.5                 | 2.5                   | 2.3              | 2.8               |              |            |                     |
| 🗆 Karel-Jan van Ellis 🕨   | leerkracht                                                   | 3.8         | 2.5           |                    |           | 2.5                 | 2.5               | 2.5                | 2.6                 | 3.8                   | 2.5              | 1.5               |              |            |                     |

- Een historisch overzicht van één leerling verschijnt wanneer in de cockpit op de naam van een leerling geklikt wordt.
  - Selecteer eventueel een ander schooljaar als je verder terug wilt kijken. Je kunt ook filteren op afnamedatum, hiermee kun je meer bekijken dan 1 schooljaar tegelijk.
  - o klik onderaan 'terug' als je weer naar de cockpit wilt
- Ga na:
  - Komen de resultaten overeen met het beeld wat ik heb?
  - Hoe staat het met welbevinden en betrokkenheid?
    - Minimaal gemiddeld een 2? (dan pas verder kijken)
  - Vaardigheden: is er sprake van een balans?
  - Zo ja, komt het functioneren overeen met wat de leerling zou moeten laten zien gezien de uitstroombestemming?

#### Wegen + Handelen:

- Kies boven in het scherm voor "Cockpit".
- Bekijken van handelingssuggesties:
  - Klik op een gekleurd vakje achter de leerling om een handelingsplan te maken/handelingssuggesties te bekijken.
  - Door meerdere leerlingen te selecteren en daarna te klikken op het handje dat naar rechts wijst (onder de regels met gemiddelden), kun je een groepsplan (inclusief verwijzingen naar methoden) maken.
- Het handelingsplan wordt gevuld met suggesties. De teksten zijn naar wens aan te passen.

- Wanneer er een handelingsplan op individueel niveau aanwezig is, verandert op de cockpit het gekleurde vierkantje in een vierkantje met een omgeslagen hoekje.
   Wordt het hoekje rood, dan is de einddatum verstreken.
   Bij een lichtgrijs hoekje, is het plan geëvalueerd en afgesloten.
- Handelingsplannen voor meerdere leerlingen kun je zichtbaar maken door in de cockpit te filteren bij 'betreft' op 'cluster'.

#### Aandachtspunten

 Wil je verder gaan met het invullen van een vragenlijst? Kies boven in het scherm voor "Vragenlijst" en vervolgens voor "Invullen".

Hier staan de vragenlijsten waar wel aan begonnen is, maar die nog afgerond moeten worden.

- Wil je een ingevulde vragenlijst bekijken?
   Kies boven in het scherm voor "Cockpit" en kies de naam van de mentor / ouder achter de leerling.
- 3. Zolang er nog geen handelingsplan voor de leerling gemaakt is, kunnen de **antwoorden aangepast** worden.
- 4. Een opgeslagen vragenlijst kan worden verwijderd zolang er geen handelingsplan voor gemaakt is.

NB: Een Zien!-profiel geeft inzicht in het gedrag wat dit kind laat zien, in deze groep, in deze periode, bij deze leerkracht.

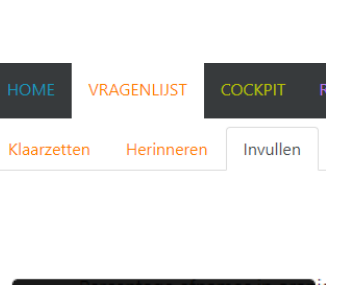

Betreft

Alles..

Cluster Groep

Alles... Individueel

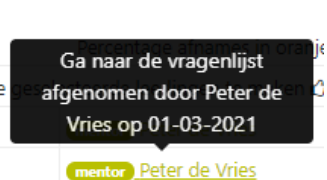

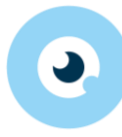

Wissen

# Leerlingvragenlijst

#### Vragenlijst klaarzetten voor meerdere leerlingen of groep(en) in één keer

- Klik op de homepage op de knop [Ga naar vragenlijsten].
- Selecteer de leerlingen die een vragenlijst mogen invullen (gebruik de filters bovenaan).
- Wil je alle leerlingen selecteren? Vink het vakje aan voor 'Llnr.'
- Klik op [Vragenlijst(en) klaarzetten in serie].
- Kies bovenaan de juiste variant van de vragenlijst en klik op [Verder>]
  - Bij alle leerlingen waar een e-mailadres van bekend is, zie je een envelopje achter de naam staan.
  - Als een leerling geen mailadres heeft, kan de applicatiebeheerder van jullie omgeving een wachtwoord opvragen voor het account van de leerling. De leerling logt dan in met gebruikersnaam en wachtwoord die in beeld zijn gekomen bij het aanmaken van het account. Zie bijlage 1 voor uitleg over hoe dit werkt.
- Kies bovenaan welke versie van de vragenlijst je wilt laten invullen.
- Controleer de lijst met namen van de leerlingen en klik op bevestigen.

#### Vragenlijst klaarzetten voor één leerling

- Klik op de homepage op de knop [Ga naar vragenlijsten].
- Selecteer de leerling die een vragenlijst mag invullen
- Klik op [Vragenlijst(en) klaarzetten individueel].
- Kies bovenaan de juiste variant van de vragenlijst.
- Vink de naam van de leerling aan en klik op [Verder>]
  - Bij alle leerlingen waar een e-mailadres van bekend is, zie je een envelopje achter de naam staan.
  - Als een leerling geen mailadres heeft, kan de applicatiebeheerder van jullie omgeving een wachtwoord opvragen voor het account van de leerling. De leerling logt dan in met gebruikersnaam en wachtwoord die in beeld zijn gekomen bij het aanmaken van het account. Zie bijlage 1 voor uitleg over hoe dit werkt.
- Kies bovenaan welke versie van de vragenlijst je wilt laten invullen.
- Klik op bevestigen.

#### Vragenlijst invullen

Wanneer de leerling een account heeft, dan kan de leerling de klaargezette vragenlijst(en) digitaal invullen.

- Ga naar Zien! via <u>https://start.zienvooronderwijs.nl/</u>
- De leerling logt in met gebruikersnaam, wachtwoord en kiest als instelling de naam van de school.

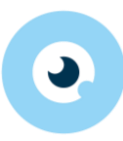

*Hieronder zie je het scherm dat leerlingen zien na inloggen:* 

| HOME VRAGENLIJST COCKPIT                        | B HANDLEIDING O TOINE BENCHAIB -                                                                                     |
|-------------------------------------------------|----------------------------------------------------------------------------------------------------|
|                                                 | $\overline{\mathbf{O}}$                                                                                              |
| <b>Vragenlijsten</b><br>Vragenlijsten invullen. | <b>Cockpit</b><br>Overzicht van ingevulde vragenlijsten en de daarbij behorende<br>handelingsplannen en -suggesties. |
| Ga naar vragenlijsten >                         | Ga naar cockpit >                                                                                                    |

- Klik op de homepage op de knop [Ga naar vragenlijsten].
- Je ziet hier de lijst(en) staan die de leerkracht heeft klaargezet.
- Klik achter de lijst op [Vragenlijst invullen]
- Vergeet niet op opslaan te klikken! Wil de leerling halverwege stoppen, dan is dit mogelijk. De volgende keer ga je via dezelfde stappen van hierboven naar de vragenlijst. Je zult zien dat er achter de lijst waar de leerling mee bezig was 'gedeeltelijk ingevuld' staat.

| HOME VRAG      | SENLIJST COCKPIT                                                             | Ð                     | HANDLEIDING         | 9 TOINE BENCHAIB 👻     |  |  |  |  |  |  |
|----------------|------------------------------------------------------------------------------|-----------------------|---------------------|------------------------|--|--|--|--|--|--|
| Overzicht      | Overzicht van aan u toegekende vragenlijsten Vragenlijsten - 1 t/m 5 (van 5) |                       |                     |                        |  |  |  |  |  |  |
| Leerlingnummer | Afname betreft                                                               | Status                | Datum<br>klaargezet | Invullen               |  |  |  |  |  |  |
|                |                                                                              | Kies ~                |                     |                        |  |  |  |  |  |  |
| 1003           | Toine Benchaib                                                               | gedeeltelijk ingevuld | 11-10-2022          | 🕼 vragenlijst invullen |  |  |  |  |  |  |

# Vragenlijst op papier laten invullen door de leerling > antwoorden invoeren door leerkracht

- Wanneer je ervoor gekozen hebt om de leerlingvragenlijst op papier in te laten vullen, kun je vervolgens zelf de antwoorden invoeren via de volgende route:
  - Zet de vragenlijst klaar voor de leerlingen, zie <u>Leerlingvragenlijst</u>
  - Ga naar vragenlijst > herinneren
  - Klik op 'invullen' achter de vragenlijst
    - Let op dat er in de kolom 'afname door' de naam van de leerling staat, en je niet per ongeluk de lijst invult voor een ouder.
  - $\circ$   $\;$  Vink de antwoorden aan die de leerling op papier heeft gegeven.
  - Klik rechtsonderaan op 'afronden' (je ziet 'opslaan' wanneer nog niet alle antwoorden zijn ingevuld, de resultaten komen nu al wel zichtbaar op de cockpit).

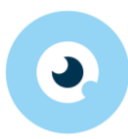

## Bijlage 1 – accounts aanmaken voor leerlingen

#### Optie 1: de leerlingen hebben een mailadres.

Wanneer de leerlingen bij jullie op school een mailadres hebben én deze in ParnasSys staat ingesteld, maak je accounts voor de leerling met dit mailadres. De leerlingen krijgen een mailtje toegestuurd met gebruikersnaam en wachtwoord.

- 1. Log in als applicatiebeheerder
- 2. Ga naar Beheer > Instelling > Accounts
- 3. Klik rechtsonder op 'nieuw account aanmaken voor...' > selecteer 'leerling'
- 4. Zet een vinkje voor 'Llnr', zodat alle leerlingen aangevinkt worden
- 5. Klik rechtsonder op 'accounts maken'

Alle leerlingen krijgen nu een mail waarin hun inlognaam en wachtwoord staat. De standaard gebruikersnaam is een combinatie van voornaam + achternaam, in kleine letters en zonder leestekens.

#### Optie 2: de leerlingen hebben geen mailadres.

Wil je de inloggegevens per groep apart opvragen? Doorloop deze stappen dan voor elke groep apart.

- 1. Log in als applicatiebeheerder
- 2. Ga naar Beheer > Instelling > Accounts
- 3. Klik rechtsonder op 'nieuw account aanmaken voor...' > selecteer 'leerling'
- 4. Selecteer bij 'mentorgroep' de groep waarvoor je accounts wil aanmaken > klik op het vergrootglas (=zoeken)
- 5. Zet een vinkje voor 'Llnr', zodat alle leerlingen aangevinkt worden
  - a. Tip: check of het aantal leerlingen klopt en dat je niet per ongeluk voor álle leerlingen van de school in één keer een account aanmaakt
- 6. Klik rechtsonder op 'Accounts maken'
- Er verschijnt een pop-up scherm met de namen, gebruikersnamen en wachtwoorden van de accounts die zijn aangemaakt. Met één klik kan je de gegevens kopiëren en plakken in een Word- of Excelbestand.

| CKPIT     |                            | REHEER                  | INFORMATIFE                                 |       |
|-----------|----------------------------|-------------------------|---------------------------------------------|-------|
| ig 👻      | Accounts<br>voor de vo     | aangemaa<br>olgende ge  | akt. Geen e-mailadres gevonde<br>ebruikers: | en    |
| cour      | Naam                       | Gebruikers              | naam Wachtwoord                             |       |
| llnr.     | Robin Pol<br>Erik Van Riet | robinpol<br>erikvanriet | 07ea226e3e36<br>e9d98ef1c5e4                | ✓ Me  |
| cteerd: 2 | Nan                        | nen en wachtw           | oorden kopieren naar klembord en sluiten 🔹  | Groep |
|           |                            |                         |                                             | 7     |
|           |                            |                         |                                             | 8     |
|           |                            |                         | 28-10-2012 8                                | 8     |

8. Indien je ook voor de andere groepen accounts aan wilt maken, ga terug naar stap 4 en doe de stappen nog een keer.

#### Wachtwoord vergeten

vergeten'.

Wanneer één of meerdere leerlingen het wachtwoord niet meer weten, kan de applicatiebeheerder een nieuw wachtwoord opvragen:

Wanneer ze zelf hun wachtwoord wijzigen, weet de leerkracht niet meer wat het wachtwoord is;

opvragen/instellen. Dat moet dan via de route die hieronder beschreven staat bij 'wachtwoord

omdat de leerlingen geen mailadres hebben, kunnen ze niet zelf een nieuw wachtwoord

- 1. Log in als applicatiebeheerder
- 2. Ga naar Beheer > Instelling > Accounts
- 3. Vink de leerlingen aan die hun wachtwoord zijn vergeten.

#### Optioneel: aanpassen van de gebruikersnaam

Een applicatiebeheerder kan de gebruikersnaam van leerlingen wijzigen.

- 1. Log in als applicatiebeheerder
- 2. Ga naar Beheer > Instelling > Accounts
- 3. Selecteer bij rol 'direct betrokkene'
- 4. Klik op 'bewerken' achter de eerste leerling
- 5. Wijzig de tekst in het vak 'gebruikersnaam'.
  - a. Let op: het systeem is hoofdlettergevoelig! Wil je het de leerlingen makkelijk maken, gebruik dan geen hoofdletters.
- 6. Klik op opslaan
- 7. Klik op bewerken achter de volgende leerling en ga verder bij stap 5

#### Wachtwoord wijzigen

Een leerling kan zelf zijn wachtwoord wijzigen: na het inloggen kun je rechtsboven klikken op het pijltje naar beneden. Je kiest dan 'wijzig wachtwoord'.

# Maak goede afspraken met de leerlingen of dit wel of niet de bedoeling is!

▣ Nieuws & Wijzig wachtwoord ♥ Uitloggen

Θ,

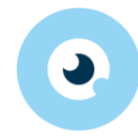

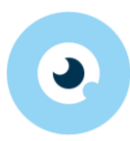

4. Klik onderaan op de knop: 'wachtwoord resetten voor geselecteerde accounts'. Accounts beheren

| Geb  | oruikersnaam         | Gebruiker        | rsnaam      | Naam (         |       | elte van) naar | Rol     | Direct betrokk ~ | / Va |  |  |
|------|----------------------|------------------|-------------|----------------|-------|----------------|---------|------------------|------|--|--|
| Acco | ounts - 1 t/m 1      | 10 (van 10)      | ) geselecte | erd: 3         |       |                |         |                  |      |  |  |
|      | Gebruikersn          | aam 📤            | Eigenaar    |                |       | Rol            |         | e-mail           |      |  |  |
|      | 1002                 | 002 Anné ter     |             |                |       | Direct betrok  | kene    | helpdeskzien     |      |  |  |
|      | 21993244 B. ten Holl |                  |             | lland          |       | Direct betrok  | kene    |                  |      |  |  |
|      | erikvanriet          | nriet Erik Van F |             |                |       |                |         |                  |      |  |  |
|      | joanneelharn         | nanny            | l Harman    | iny            | kene  |                |         |                  |      |  |  |
|      | leerling             |                  | Jelle Foln  | ner            |       | Direct betrok  | kene    | helpdeskzier     | ۱    |  |  |
|      | nieklam              |                  | Niek Lam    | ı              |       | Direct betrok  | kene    |                  |      |  |  |
|      | robinpol             | obinpol Robin    |             |                |       | Direct betrok  | kene    |                  |      |  |  |
| <    | toinebenchai         | nchaib Toine Ben |             |                |       | Direct betrok  | kene    |                  |      |  |  |
| â    | Nieuwe appli         | catiebehe        | erder       | <b>O</b> Wacht | woord | resetten voor  | geseleo | cteerde accour   | its  |  |  |

5. Accounts waar een mailadres van bekend is, krijgen een mailtje toegestuurd met het nieuwe wachtwoord.

Voor accounts waar geen mailadres van bekend is, verschijnt er een pop-up scherm waar het nieuwe wachtwoord te lezen is.